1. Aplikację można pobrać bezpośrednio ze strony:

https://appgallery.huawei.com/#/app/C102851109

lub ze sklepu Huawei AppGallery:

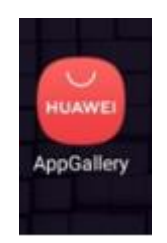

- 2. Aplikację należy pobrać i zainstalować.
- 3. Nowe logo aplikacji jest niebieskie.

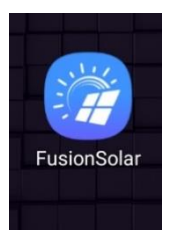

4. Po uruchomieniu aplikacji pojawi się komunikat:

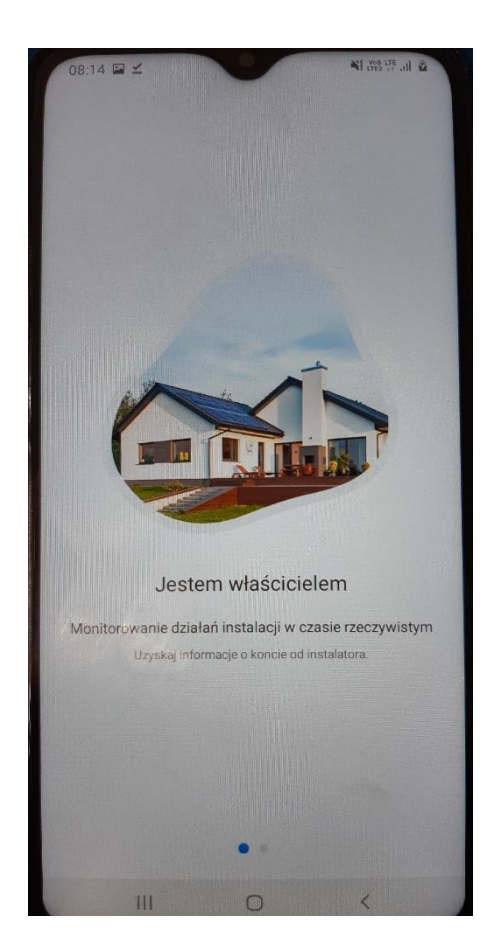

5. Należy przesunąć palcem ekran w lewo

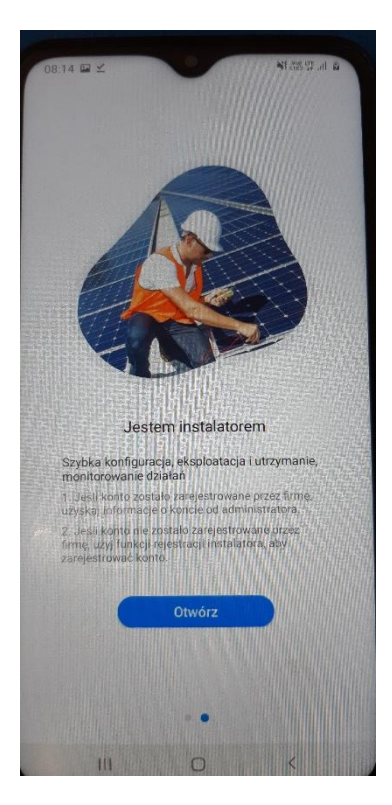

- 6. Należy kliknąć "Otwórz"
- 7. Następnie pojawi się okno do logowania. Proszę pamiętać, że wielkość liter ma znaczenie. Dane do logowania nie zmieniły się.

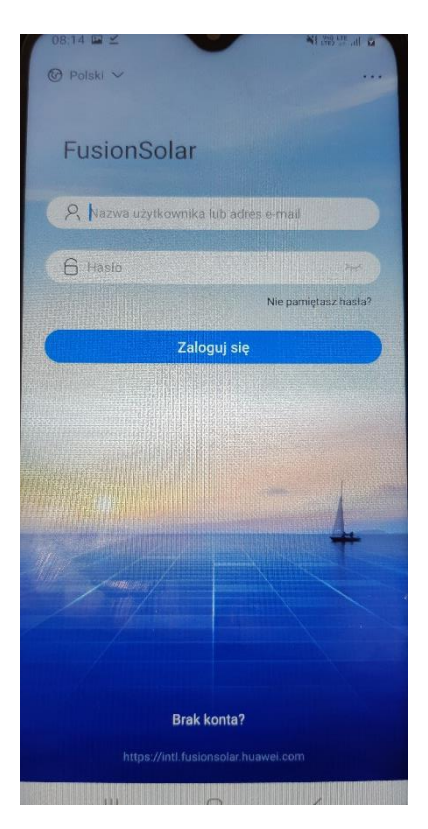